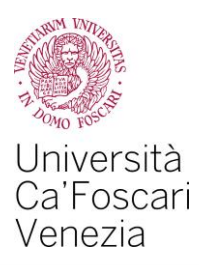

# Request of financial aid for *diritto allo studio*. A guide to the online procedure

#### Kinds of Financial Aid for diritto allo studio :

- Borsa di studio regionale (regional scholarship);
- Student collaboration (150 hours);
- Reduction in fees.

#### How to apply for Financial Aid:

- Obtain the ISEE certificate in order to have the Student Financial Aid. You can find it:
  - 1) on the INPS website under the entry "servizi online"
  - 2) at an authorized centre for tax assistance (CAF)
  - 3) by seeking the help of a qualified professional;
- Fill in and send the form "*Richiesta Agevolazioni*" you can find online in your Personal Area on the Ca' Foscari website;
- Enrol in the a. y. 2019/2020 by paying the first instalment of taxes and university fees.
- Under the entry "Diritto allo studio e tasse » Riepilogo richiesta agevolazioni" of your Personal Area, you can check if the abovementioned procedure has been carried out.

Within this guide, we will show you the correct online procedure to apply for "Richiesta Agevolazioni" (Financial Aid), item you find in your Personal Area.

By the office Carriere studenti and Diritto allo studio, Area Didattica and Servizi agli studenti

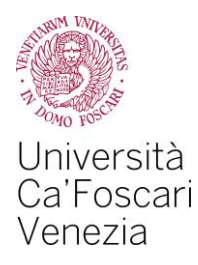

Log in your Personal Area on the Ca' Foscari website *www.unive.it* and select the item *Richiesta agevolazioni* – S3 in the box "*Diritto allo studio e Tasse*" (Financial Aid and Taxes).

| e procedure online che riguardano la tua <b>carriera univ</b> e<br>sistema informatico esterno utilizzato da molti atene                                                                                                    | <b>ersitaria</b> .<br>ei italiani; altri sono gestiti direttamente attraverso gli                                                                                                    |
|----------------------------------------------------------------------------------------------------|----------------------------------------------------------------------------------------------------|
| Ammissione e immatricolazione<br>Iscrizione a test di ammissione - S3<br>Immatricolazione - S3<br>Iscrizione a test di valutazione - S3<br>Iscrizione esami di stato - S3                                                             | Carriera<br>Iscrizioni - S3<br>Passaggio interno / opzione - S3<br>Trasferimento ad altro Ateneo - S3                                                                                                    |
| Piano di studio<br>Piano di studio - S3<br>Scelta curriculum - S3<br>Scelta orientamento - S3<br>Scelta lingua - S3                                                                                                    | Esami e libretto<br>Libretto - S3<br>Iscrizione agli appelli - S3<br>Periodi di iscrizione agli appelli - S3<br>Prove parziali - S3<br>Bacheca esiti - S3<br>Bacheca prenotazioni - S3                                                                                                    |
| Esame finale<br>Offerte di tesi<br>Domanda di esame finale - S3<br>Registrazione Almalaurea - S3<br>Upload tesi e accettazione relatore /<br>supervisoreore<br>Calendario discussioni lauree - S3<br>Assegnazione relatore tesi (Dip. | Certificati, moduli e questionari<br>Certificati - S3<br>Moduli compilabili<br>Attestato di copertura assicurativa                                                                                                    |
|                                                                                                    | e procedure online che riguardano la tua carriera univ<br>sistema informatico esterno utilizzato da molti atene<br>Iscrizione a test di ammissione - S3<br>Immatricolazione - S3<br>Iscrizione a test di valutazione - S3<br>Iscrizione a test di valutazione - S3<br>Iscrizione esami di stato - S3<br>Scelta curriculum - S3<br>Scelta curriculum - S3<br>Scelta orientamento - S3<br>Scelta lingua - S3 |

## 2.

In order to begin the procedure to apply for Financial Aid, select Inizia compilazione

Università Cal'Foscari Online 8 - Bichiesta Agevolationi 2019/2020

### Richiesta Agevolazioni 2019/2020

Per procedere con la compilazione della Richiesta di agevolazioni, volta a partecipare all'assegnazione dei benefici per il diritto allo studio (Riduzione della contribuzione, Borsa di studio regionale, Collaborazione generica – 150 ore) clicca sul pulsante "Inizia compilazione". Per ottenere la stampa della ricevuta di avvenuta trasmissione della Richiesta di agevolazioni, clicca sul pulsante "Inizia compilazione". Non sono stati meriti dati ridativi alla Richiesta di perolazioni, dicca sul pulsante "Stampa ricevuta".

Inizia compilazione

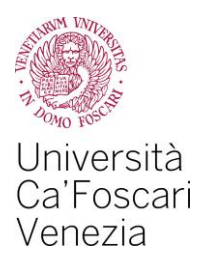

Click on the button Prosegui.

Do not modify the number of your family members, which is automatically set to "1".

| Università<br>CarFoscari<br>Venezia<br>Online                      |                                                                                                    |
|--------------------------------------------------------------------|----------------------------------------------------------------------------------------------------|
| 🕷 » Richiesta Agevolazioni                                         |                                                                                                    |
| Richiesta Agevolazioni                                             |                                                                                                    |
| Compilare o modificare le informazioni relative alla Richiesta Age | volazioni.                                                                                                    |
| -Richiesta Agevolazioni                                            |                                                                                                    |
| Numero componenti nucleo familiare*                                | 1                                                                                                    |
|                                                                    | (usa il punto per i decimali)                                                                                                    |
| Attenzione: il dato del campo deve essere valorizzato "1"          | a prescindere dal numero reale di componenti del nucleo familiare. L'informazione sarà recuperata automaticamente dall'Ateneo dalla banca dati dell'INPS. |
| Prosegui                                                           |                                                                                                    |

# 4.

Click the button Avanti .

Do not modify your personal data.

| Università<br>Ca'Foscari<br>Venezia<br>Online                             |                          |
|---------------------------------------------------------------------------|--------------------------|
| 🖸 » Richiesta Agevolazioni                                                |                          |
| Richiesta Agevolazioni                                                    |                          |
| l dati anagrafici, riferiti allo studente che richiede i benefici, non de | evono essere modificati. |
| _1                                                                        |                          |
| Cognome*                                                                  |                          |
| Nome*                                                                     |                          |
| Codice Fiscale*                                                           |                          |
| Grado Parentela*                                                          | Dichiarante              |
|                                                                           |                          |

Avanti

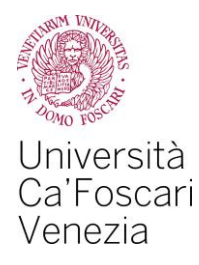

In this screen, after clicking on the first box "*Richiesta Agevolazioni*", select the kind of financial aid you want to apply for:

- Fee Reduction;
- Regional scholarship (DGR Regione Veneto n. 820 of 8/6/2018) by selecting your status [*in sede* (resident student) *pendolare (commuter student) fuori sede (non-resident student)*] from the drop-down menu;
- Student collaboration (150 hours);

in the second box "*Informazioni particolari*" fill in the information required if and only if you withdrew from a previous university career ;

in the third box "*Dichiarazioni*", after reading the terms, tick on "Dichiara" (*confirm*) and "Accetta" (*accept*);

At the end of the procedure, click on Avanti.

| st m. Università                                                                                                    |                                                                                                    |
|----------------------------------------------------------------------------------------------------|----------------------------------------------------------------------------------------------------|
| Ca'Foscari<br>Vonza                                                                                                    |                                                                                                    |
| Online                                                                                                    |                                                                                                    |
| 4 - Automatificazione 2010 - Bishingto Annualsziani                                                                                                    |                                                                                                    |
|                                                                                                    |                                                                                                    |
| Richlesta Agevolazioni                                                                                                    |                                                                                                    |
| Inserimento o modifica delle informazioni relative ai redditi di F                                                                                                    | ITTIZIO CINQUANTUNO (grado parentela:Dichiarante). Terminato l'inserimento o la modifica dei redditi premere il bottone (Avanti) in fondo alla pagina.                                                                                                    |
| Richiesta Agevolazioni                                                                                                    |                                                                                                    |
| 1) - Domanda di Riduzione contribuzione *                                                                                                    |                                                                                                    |
| 2.1) - Domanda di Borsa di studio regionale (DGR                                                                                                    | Nessuna richiesta                                                                                                    |
| Regione Veneto n.761 del 4/6/2019)                                                                                                    |                                                                                                    |
| 2.2) - Importo netto Borsa di studio regionale (1°+2°                                                                                                    | (usa il punto per i decimali)                                                                                                    |
| assegnata con graduatoria pubblicata nell'anno                                                                                                    |                                                                                                    |
| solare 2018 (anche se riferite ad anni accademici<br>precedenti ma assegnate nel 2018). Devono essere                                                                                                    |                                                                                                    |
| inserite solo le borse regionali percepite (es. non                                                                                                    |                                                                                                    |
| ecc.)                                                                                                    |                                                                                                    |
| 2.3) - Beneficiario di altra Borsa di studio (differente                                                                                                    | NO                                                                                                    |
| da quella regionale o di mobilità internazionale) per<br>l'a.a. 2019/2020 *                                                                                                    |                                                                                                    |
| 3) - Domanda di Collaborazione generica (150 ore) per                                                                                                    |                                                                                                    |
| lo svolgimento di attività remunerata a supporto<br>degli uffici dell'Ateneo che si occupano di servizi                                                                                                    |                                                                                                    |
| rivolti all'utenza studentesca.                                                                                                    |                                                                                                    |
| 4.1) - Domanda di Utilizzo Bonus (solo per Borsa di<br>studio o Collaboraziono) por il raggiunzimento del                                                                                                    |                                                                                                    |
| requisito di merito previsto dai bandi di concorso                                                                                                    |                                                                                                    |
| 4.2) - Nr. crediti effettivi di Bonus necessari per il                                                                                                    |                                                                                                    |
| raggiungimento del requisito minimo di merito                                                                                                    |                                                                                                    |
| -Informazioni Particolari                                                                                                    |                                                                                                    |
| Precedente carriera universitaria di pari livello                                                                                                    |                                                                                                    |
| Cinusa per rinuncia<br>Durata anni precedente carriera universitaria di pari                                                                                                    |                                                                                                    |
| livello chiusa per rinuncia                                                                                                    |                                                                                                    |
| Borsa di studio regionale percepita durante la                                                                                                    |                                                                                                    |
| precedence carriera universitaria di pari livello<br>chiusa per rinuncia                                                                                                    |                                                                                                    |
| Dichiarazioni                                                                                                    |                                                                                                    |
| Lo studente dichiara di:<br>- aver preso visione delle norme contenute nelle disposizioni amministrative inerenti la contribuzione unive<br>di la contribuzione di Cattore Diche allo Dictore di contribuzione universitati di contribuzione universitati<br>di la contribuzione di Cattore Diche allo Dictore di contribuzione universitati di contribuzione universitati<br>di la contribuzione di Cattore Diche allo Dictore di contribuzione universitati di contribuzione universitati<br>di la contribuzione di contribuzione di contribuzione universitati di contribuzione universitati<br>di contribuzione universitati di contribuzione universitati di contri | arstaria, nel bando per l'assegnatione della Borsa di studio regionale e nel bando per l'astrività di Colaborazione generica (150 one) emando dall'Università Cal'Foscari Vencia per l'anno accademico 2019/2020;                                                                                                    |
| <ul> <li>di essere consapevole che l'Ateneo trasmetta i utte le conunciazioni situizionali, qualitati evento lato<br/>di essere consapevole che l'Ateneo trasmetta i utte le comunicazioni situizionali, relativa elle agevolazio<br/>di essere consapevole che le dichiarazioni contenute nella presente richiesta e riguardanti qualità, fatti e s</li> </ul>                                                                                                    | Transmission de la construcción de la construcción de la construcci          |
| <ul> <li>di essere consapevole che i dati gestiti ai fini della presente richiesta saranno trattati dalle amministrazior.</li> <li>di attivare, come unica modalità per l'accredito delle eventuali somme (rimborzo delle tasse universitaria,<br/>- oi compilare e trasmettera e al Settoro Dirito allo Sudio o Disallità, entro il termine del 31/10/2019 (soco)</li> </ul>                                                                                                    | i interestate per le finità interest à compli istrucionali e che potanno inobre essere comunicat alle amministrazioni pubbliche in base a norme di legge o regulamentario comunque nel caso in cui chi si necessario per lo svolgimento delle attività istrucionali.<br>Storari di muto, cuisitorazionei la Camicone G.F. Forcari mensa sa Gruppo Crédit Agricole talla etto 30 ggi di ricolmento della statesi dei distruci di necessario per lo svolgimento delle attività istrucionali.<br>La esta di mutori dalla con di forma di mutori dalla di monitoria di la consegnativa di sense consegneto chi netto attivitazioni estato in di distructo di auto di la mutori dalla di state alla consegnativa di nella consegnativa di nella consegnativa di n |
| qualora la domanda sia presentata da "fuori sede"; la mancata compilazione del form on line e caricamento<br>dichiara *                                                                                                    | o del contratto comporta la rideterminazione d'utilicio dello statut da fuori sede a pandolare.                                                                                                    |
| Lo studente:     - dichiara di essere consapevole che le richieste inoltrate con tale procedura informatica avranno effetto es                                                                                                    | clusivamente a seguito del rilaccio dell'attestazione 158E per la prestazioni agevolata per il diritto allo studio universitario" che dovrà essere richiesta entro le scadenze previste dalle disposizioni amministrative a dei bandi emanati dall'Università Ca Foscari Venesia;                                                                                                    |
| - dichiara di essere consapevole che l'attestazione ISEE deve riportare la nota che la stessa si applica alle pr<br>- dichiara di essere consapevole che l'attestazione ISEE non deve riportare omissioni/difformità;<br>- conferisce mandato all'Università Ca'i Forcari Venezia ad acquisire datil'NPS tutte la informazioni contenut                                                                                                    | estadoni agenolate per il dritto allo studio universitario in fevore di ciascuno studente;<br>a nell'attestazione ISE.                                                                                                    |
| accetta *                                                                                                    |                                                                                                    |
| Avanti                                                                                                    |                                                                                                    |

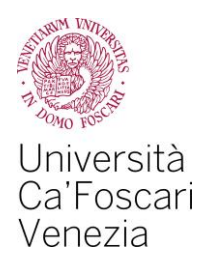

In this screen you will see a recap of the submitted requests; in order to confirm your Financial Aid application select Presenta Autocertificazione.

| Università<br>Ca'Foscari<br>Venezia<br>Online                                       | Risorytika                                                                                                    | EN |
|-------------------------------------------------------------------------------------|----------------------------------------------------------------------------------------------------|----|
| # > Autocertificazione                                                              |                                                                                                    |    |
| Conferma Autocertif                                                                 | cazione                                                                                                    |    |
| In questa pagina visualizzi il riepilogo dei dat                                    | finora insertir e il conformi in Via definitiva.                                                                                                    |    |
|                                                                                     |                                                                                                    |    |
|                                                                                     |                                                                                                    | _  |
| Attenzione: autocertificazione in bozza<br>Verifica la correttezza delle informazio | i e proced alla conferma (cliccando su "Presenta Ausoentificacione") per trasmettere i dati.                                                                                                    |    |
|                                                                                     |                                                                                                    | _  |
| Riepilogo dei dati                                                                  |                                                                                                    |    |
| Dichiarante: FITTIZIO CINQUANTUNO                                                   |                                                                                                    |    |
| Richiesta Agevolazioni                                                              | 1) - Domanda di Riduzione contribuzione   S                                                                                                    |    |
|                                                                                     | 2.1) - Domanda di Borsa di studio regionale (DGR Regione Veneto n                                                                                                    |    |
|                                                                                     | 2.3) - Ber iario di altra Borsa di studio (differente da quella regionale o di mobilità internazionale) per l'a.a. 2019/2020 NO                                                                                                    |    |
|                                                                                     | 3) - Domanda di Collaborazione generica (150 ore) per lo svolgimento di attività remunerata a supporto degli uffici dell'Ateneo che si occupano di servizi rivolti all'utenza studentesca. S                                                                                                    |    |
|                                                                                     | 4.1) - Domanda di Utilizzo Bonus (solo per Borsa di studio e Collaborazione) per li raggiungimento del requisito di merito previsto dal bandi di concorso 🛛 🔿                                                                                                    |    |
| Informazioni Particolari                                                            | Precedente carriera universitaria di pari livello chuisa per municia VU                                                                                                    |    |
|                                                                                     | Borsa di studio regionale percepita durante la precedente carriera universitaria di pari livello cituada pri uni di contesta per interno citta di contesta per contesta di contesta per contesta per con |    |
| Dichiarazioni                                                                       | 1 (11)<br>11)<br>11)<br>11)<br>11)<br>11)<br>11)<br>11)<br>11)<br>11)                                                                                                    |    |
|                                                                                     | ic autous                                                                                                    |    |
| Presenta Autocertificazione Annulla                                                 |                                                                                                    |    |

# 7.

Click on the button OK to continue.

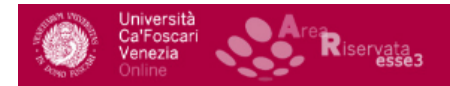

#### Esse3 - Messaggio per

Presentazione Richiesta Agevolazioni

La presentazione della Richiesta Agevolazioni è avvenuta con successo. A breve verrà inviata una email con la stampa dell'autocertificazione all'indirizzo a.cescon@unive.it.

ОК

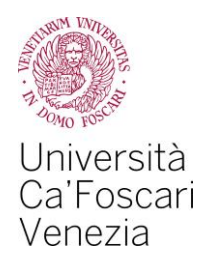

As you end the procedure to apply for Financial Aid, you can visualize data of the request by clicking on the button Visualizza i dati dell'autocertificazione and print the receipt of the request by clicking on the button Stampa ricevuta.

| Università<br>Caroscan<br>Online                                                                                                    |
|----------------------------------------------------------------------------------------------------|
| # → Richiesta Agevolazioni 2019/2020                                                                                                    |
| Richiesta Agevolazioni 2019/2020                                                                                                    |
| Per procedere con la compilazione della Richiesta di agevolazioni, volta a partecipare all'assegnazione del benefici per il diritto allo studio (Riduzione della contribuzione, Borsa di studio regionale, Collaborazione generica ~ 150 ore) clicca sul puisante "Inizia compilazione".<br>Per ottenere la stampa della ricevuta di avvenuta trasmissione della Richiesta di agevolazioni, clicca sul puisante "Inizia compilazione".<br>In questa pagina sono visualizzati dal della Richiesta Agevolazioni, gi questi dasi desegue premendo il puisante "Presenta Richiesta Agevolazion". |
| C Dati Richiesta Agevolazioni                                                                                                    |
| Data presentazione: 08/07/2019                                                                                                    |
| Visualizza i dati dell'autocertificazione Stampa ricevuta                                                                                                    |

# 9.

The informatics system will send you the receipt of the payment by mail to your university e-mail address: matriculationnumber@stud.unive.it.

You must keep this receipt as a proof of your application for Financial Aid.

If you want to modify the data within the application for Financial Aid, you cannot do it online.

Such changes must be notified by e-mail to the *Diritto allo studio Office* (dirittoallostudio@unive.it), <u>within 5 days from your Financial Aid</u> <u>request.</u> The Diritto allo studio Office will then update the application you have uploaded on the website.